# דו"ח שליפת הקצאת מלגות

# מערכת SAP

# חוברת עמדה

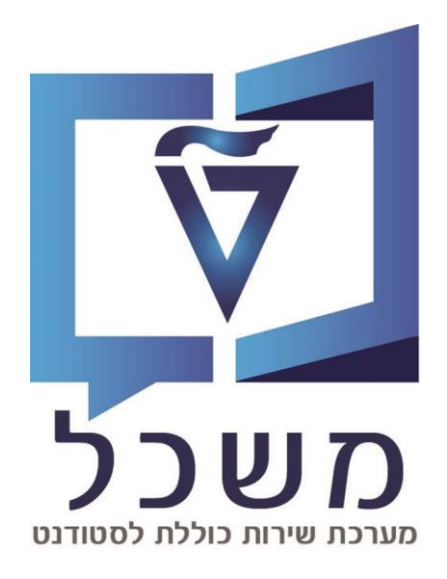

## דצמבר 2023

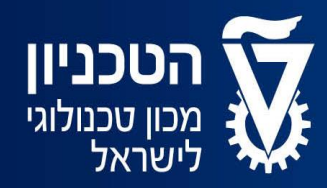

האגף למחשוב ולמערכות מידע

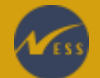

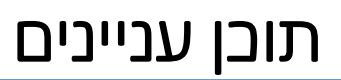

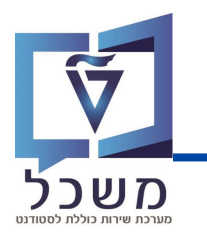

| 3   | מסך בניסה        |
|-----|------------------|
|     |                  |
| 4-6 | מילוי הדו"ת      |
|     |                  |
| 7-9 | יצירת וריאנט חדש |

#### מסך בניסה

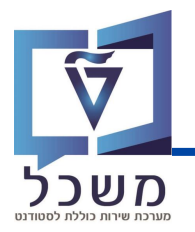

עם כניסתך למערכת, כנסי לטרנזקציה ZCM\_SCHL\_RCPNTS. יפתח המסך הבא:

| 🕆 🖓 🗔 🗐 🖓 🗔 🖓 | ፡ · · · · · · · · · · · · · · · · · · · |
|---------------|-----------------------------------------|
|               | דוח מקבלי מלגות                         |
|               | 6                                       |
|               | סטודנט                                  |
|               | שיטת בחירה<br>וריאנט בחירה              |
|               | תוקף הקצאה                              |
|               | שנה אקדמית 💿                            |
| (2)           | תאריכים 🔿                               |
| T             | 2023 שנה אקדמית                         |
|               | עונת לימודים אקדמית                     |
|               |                                         |
|               | נו נוני הקצאו נמלגה נוספים              |
|               | סוג מלגוי                               |
|               | קור נילאדו                              |
|               | תאריר יעד להגשת חוזה חתום               |
| ит П          | סטטוס לחסימה תקציבית                    |
| עד 📩          | תאריך מכתב תודה                         |
|               | חסימה לרישום בפועל                      |
|               | סטטוסים / חסימות להצגה                  |
|               | שליפת סטטוסים / חסימות 🗌                |
|               |                                         |
| (4)           | פירוט פלט                               |
|               | שליפת אבני דרך 🗌                        |
|               | בחר תבנית                               |
| 5             | תבנית                                   |

**דו"ח מקבלי מלגות** מחולק למספר פרמטרים שיש למלא כדי להפיק את הדו"ח עם הנתונים.

משמעות כל פרמטר מפורטת בעמוד הבא.

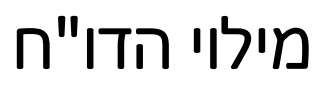

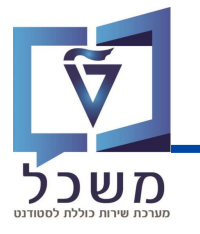

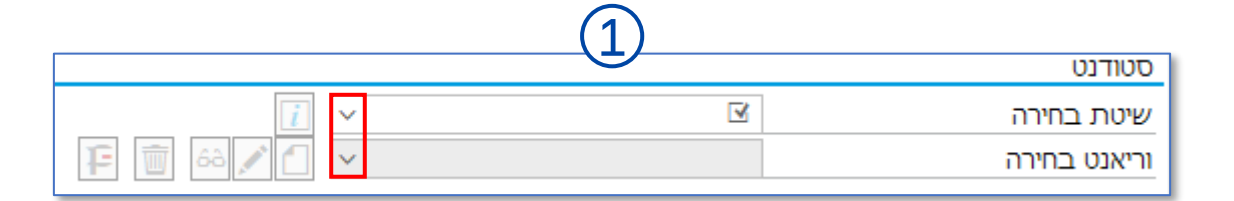

סטודנט - שדה חובה: לחצי על 🔽 לבחירה מהאפשרויות:

שיטת בחירה – הגדרת קבוצת הסטודנטים שנתוניהם יוצגו בדו"ח. [APPR סטודנטים דרך הרשמה וחוות דעת

| 312 T 310 T 10 D 10 D 10 D     |      |  |
|--------------------------------|------|--|
| סטודנטים דרך תקופת רישום       | BKGW |  |
| סטודנטים ללא הרשמה סמסטריאלית  | DE00 |  |
| לימודים שבוטל רישומם           | REG1 |  |
| חיפוש מוגדר משתמש 1            | ST01 |  |
| נתוני סטטוס ונתונים אישיים     | STAT |  |
| סטודנטים באמצעות מספר סטודנט   | STNR |  |
| סטודנט באמצעות מספר סטודנט     | STNS |  |
| סטודנטים שנרשמו מחדש בתק.עמלה  | STRD |  |
| סטודנטים שנרשמו                | STRE |  |
| סטודנטים ושותפים מריצ.מאסיביות | ZCD1 |  |
| ללא בחירת סטודנטים             | ZNON |  |
| סטודנטים לפי רישום ונתוני שכ"ל | ZREG |  |

וריאנט בחירה – הפרמטרים שיכללו בדו"ח. 🔹

ניתן לבחור בתבנית קיימת / יצירת תבנית חדשה (הסבר בעמוד 7-9).

|      | (2)                 |
|------|---------------------|
|      | תוקף הקצאה          |
|      | שנה אקדמית 💿        |
|      | תאריכים             |
| 2023 | שנה אקדמית          |
|      | עונת לימודים אקדמית |

**תוקף הקצאה –** שדה חובה: בחרי את תוקף ההקצאות (שנה וסמסטר/ תאריבים) שתרצי שלפיו הדו"ח

יציג את ההקצאות.

בחרי את הפרמטר לפיו תרצי לקבל את הדו"ח על ידי סימונו 🔘 ◄ 💽

# מילוי הדו"ח

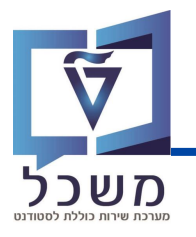

|          |    | (3) |                           |
|----------|----|-----|---------------------------|
|          |    |     | נתוני הקצאת מלגה נוספים   |
| <b>†</b> | עד |     | סוג מלגה                  |
| <b>*</b> | עד |     | קוד מלגה                  |
| <b>*</b> | עד |     | סטטוס אישור               |
| <b>*</b> | עד |     | תאריך יעד להגשת חוזה חתום |
| <b>*</b> | עד |     | סטטוס לחסימה תקציבית      |
| <b>*</b> | עד |     | תאריך מכתב תודה           |
|          |    |     | חסימה לרישום בפועל        |

**נתוני הקצאת מלגה –** שדה רשות: לחצי על שדה המילוי 🛄 📶 להצגת אפשרויות בחירה.

להצגת מספר נתוני הקצאת מלגות, עלייך למלא את שני השדות (מ... עד...) בקטגוריה המבוקשת.

לדוג': בקטגוריית 'סוג מלגה', להצגת כל המלגות הסוציואקונומיות – <sup>2005</sup> פיור מתקדמים: מנהלי

הזיני את מספר סוג המלגה הראשון בשדה הראשון,

ואת מספר סוג המלגה האחרון בשדה השני:

סוג מלגה 0100 עד 0130

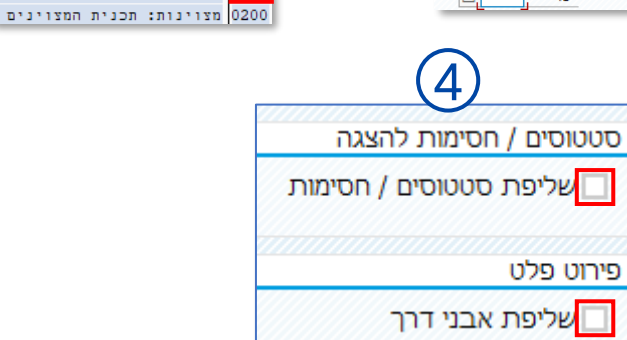

0101 סוציו: תכנית מממנת

0105 סוציו: סיוע בשכד 0120 סוציו: קדם אקדמי 0130 סוציו: בינלאומי

0104 סוציו: אחר

0102 סוציו: חוץ–חשבונות טכניון 0103 סוציו: חוץ–אינפורמטיבי

להצגת הקריטריונים הבאים בדו"ח סמני 🔲 🛏 🗹

סטטוסים וחסימות – שדה רשות: לדוג' תוכנית חרדים, תוכנית מצוינות.

אבני דרך – שדה רשות: לדוג' מבחן חובה, קורס, הרצאה סמינריונית.

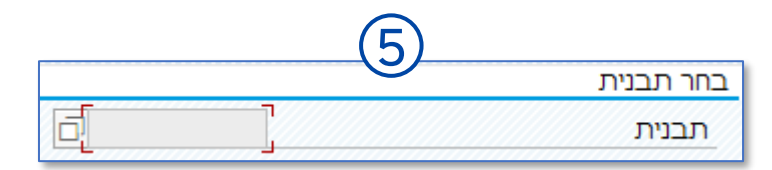

**תבנית –** שדה רשות: בחירת תבנית תצוגת דו"ח מוכנה שנשמרה בעבר.

## מילוי הדו"ח

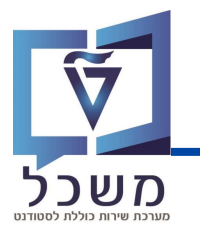

|               |          |                                       |                      |            |            |     |            | ו"ח     | על 😡 להרצת הז                        | השדות, לחצי י           | וי בל ו    | ם מיל       | בסיו        | (6)        |
|---------------|----------|---------------------------------------|----------------------|------------|------------|-----|------------|---------|--------------------------------------|-------------------------|------------|-------------|-------------|------------|
|               |          |                                       |                      |            |            |     |            |         |                                      |                         |            |             | לי מלגות    | דוח מקב    |
|               |          |                                       |                      |            |            |     |            |         |                                      | ν                       | ΣΣ Υ       | • 🔻 \Xi     | <b>i</b> // | <b>A</b>   |
| תיאור מלגה    | קוד מלגה | לשונית מלג                            | כתובת דוא"ל          | טלפון חירו | טלפון      | שפה | תאריך לידה | מיך     | שם משפחה                             | שם פרטי                 | ת.ז. ישראל | זיהוי פנימי | מספר אוביי  | מספר סטודנ |
| מנות מלגה פקו | 10059    | i i i i i i i i i i i i i i i i i i i |                      |            |            | EN  |            | זכר     | Test num2: Lior                      | Test num2: Lior         | 999510068  | 999510068   | 50012680    | 200015229  |
| מנות מלגה פקו | 10059    | ¥ 🔰                                   | marki@technion.ac.il |            |            | EN  |            | זכר     | איזניוק                              | מארק                    | 324247865  | 324247865   | 50012792    | 200015365  |
| מנות מלגה פקו | 10059    | i i i i i i i i i i i i i i i i i i i |                      |            |            | HE  |            | זכר     | Test_Lior_SCHL2_Letters              | Test_Lior_SCHL2_Letters | 999075096  | 999075096   | 50013544    | 200015998  |
| מנות מלגה פקו | 10059    | i i i i i i i i i i i i i i i i i i i |                      |            |            | EN  |            | לא ידוע | Validation 1000                      | Test                    | 999090525  | 999090525   | 50013560    | 200016114  |
| מנות מלגה פקו | 10059    | i i i i i i i i i i i i i i i i i i i |                      |            |            | EN  |            | לא ידוע | GR Quantities Validations            | Test                    | 999257991  | 999257991   | 50013649    | 200016323  |
| מנות מלגה פקו | 10060    | i i i i i i i i i i i i i i i i i i i |                      |            |            | HE  | 01.02.1999 | זכר     | בקשה מקוונת                          | בדיקה תוספות יסמין      | 222444663  | 222444663   | 50013581    | 200016135  |
| מנות מלגה פקו | 10061    | i i i i i i i i i i i i i i i i i i i |                      |            | 0521231231 | EN  | 01.01.2000 | זכר     | בן פורת                              | סער                     | 029621083  | 029621083   | 50013260    | 200015822  |
| מנות מלגה פקו | 10061    | i i i i i i i i i i i i i i i i i i i |                      |            |            | HE  | 16.04.1997 | לא ידוע | לבדיקה רינת 8 לא לגעת                | סטודנטית                | 326598158  | 326598158   | 50013670    | 200016344  |
| מנות מלגה פקו | 10063    | Ĭ                                     |                      |            |            | HE  |            | זכר     | בדיקת מלגות ותקציב פיסיקה            | שרוך ורינת              | 357951243  | 357951243   | 50013709    | 200016509  |
| מנות מלגה פקו | 10063    | ¥                                     |                      |            |            | HE  |            | זכר     | בדיקת מלגות ותקציב פיסיקה            | שרוך ורינת              | 357951243  | 357951243   | 50013709    | 200016509  |
| מנות מלגה פקו | 10063    | Ĭ                                     |                      |            |            | HE  |            | זכר     | בדיקת מלגות ותקציב פיסיקה            | שרוך ורינת              | 357951243  | 357951243   | 50013709    | 200016509  |
| מנות מלגה פקו | 10063    | ¥                                     |                      |            |            | HE  | 15.04.1990 | זכר     | הדרכה מלגות לתארים מתקדמים           | ספיר                    | 999348824  | 999348824   | 50013748    | 200016532  |
| מנות מלגה פקו | 10065    | Ĭ                                     |                      |            |            | EN  | 10.10.2001 | נקבה    | Test_KN                              | QP_1                    | 999464241  | 999464241   | 50012782    | 200015355  |
| מנות מלגה פקו | 10068    | Ť                                     |                      |            |            | HE  | 22.02.2000 | זכר     | בדיקת מלגות ותקציב מגיסטר בביו-רפואה | שרון ורינת              | 999560667  | 999560667   | 50013712    | 200016512  |
| מנות מלגה פקו | 10068    | Ť                                     |                      |            |            | HE  | 22.02.2000 | זכר     | בדיקת מלגות ותקציב מגיסטר בביו-רפואה | שרון ורינת              | 999560667  | 999560667   | 50013712    | 200016512  |
| מנות מלגה פקו | 10068    | Ť                                     |                      |            |            | HE  | 22.02.2000 | זכר     | בדיקת מלגות ותקציב מגיסטר בביו-רפואה | שרון ורינת              | 999560667  | 999560667   | 50013712    | 200016512  |
| מנות מלגה פקו | 10069    | ÿ                                     |                      |            |            | EN  |            | לא ידוע | t1-060623                            | t2-060623               | 931657514  | 931657514   | 50011418    | 200013736  |
| מנות מלגה פקו | 10069    | ÿ                                     |                      |            |            | EN  |            | לא ידוע | t1-060623                            | t2-060623               | 931657514  | 931657514   | 50011418    | 200013736  |
| מנות מלגה פקו | 10069    | ÿ                                     |                      |            |            | EN  |            | לא ידוע | t1-060623                            | t2-060623               | 931657514  | 931657514   | 50011418    | 200013736  |
| מנות מלגה פקו | 10069    | Ť                                     |                      |            |            | HE  |            | זכר     | בדיקה                                | שרון                    | 245245246  | 245245246   | 50013457    | 200015937  |
| מנות מלגה פקו | 10069    | i iii                                 |                      |            |            | HE  |            | נקרה    | בדיקת מלגות מתקדמים                  | יוספה                   | 265656561  | 265656561   | 50013459    | 200015938  |

לאחר ההרצה, יוצג הדו"ח המלא עם כל הנתונים הרלוונטיים.

בסרגל הכלים העליון ניתן לבצע מספר פעולות שונות:

| <b></b>            | ריענון                       |
|--------------------|------------------------------|
|                    | בחר הכול                     |
| P                  | בטל את כל הבחירות            |
| <u> </u>           | מיין בסדר עולה               |
| Ξ                  | מיין בסדר יורד               |
| Y                  | הגדר סינון                   |
| ኾ                  | מחק סינון                    |
| Σ                  | סך הבול                      |
| $\Sigma_{\Sigma}$  | סיכום ביניים                 |
| ×                  | הורדה לגיליון אלקטרוני באקסל |
|                    | שינוי פרסה                   |
| B                  | בחר פריסה                    |
| ₽ <mark>₽</mark> ₽ | שמור פריסה                   |
| 6                  |                              |

#### יצירת וריאנט חדש

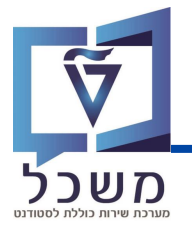

|              |          | סטודנט       |
|--------------|----------|--------------|
| <i>i</i> ~   | <b>N</b> | שיטת בחירה   |
| F 💼 68 🖍 🚺 🗸 |          | וריאנט בחירה |

ליצירת **וריאנט בחירה** חדש, בחרי קודם **שיטת בחירה** (אין לבחור 'ZNON ללא בחירת סטודנטים'),

|            | ×     | AB                   | AP: אריינטים 📹               | ונית חדשה:        | ולאחר מבן לחצי על 🚺 , תיפתח חל |
|------------|-------|----------------------|------------------------------|-------------------|--------------------------------|
|            | 6     |                      | צור ואריאנט                  |                   |                                |
|            | צור 🔇 | ]                    |                              |                   |                                |
|            | , צור | זבן יש ללחוץ         | ולאחר נ                      | ]                 | כתבי את שם הוארינט החדש בשדה   |
|            |       |                      |                              |                   | תועברי למסך עריכה:             |
|            |       | SCHOLARSHIP          | י עריכה: ואריאנט             | ואריאנטי          |                                |
|            |       |                      | T                            | קרונוס 🛫 🗖        |                                |
|            |       |                      | 3                            |                   | )                              |
|            |       | יטודנט               | פי נתוני לימוד ותכונות ס     | סטודנטים לפ       |                                |
| <b>*</b> _ | 711   | קרמית<br>רוד         | ורנבטט על הרנקופה הא<br>דמות |                   | <b>\</b>                       |
| <u> </u>   | עד    |                      | ז נידר<br>זודים אקדמים       | עונח לינ          | )                              |
|            |       |                      |                              |                   |                                |
|            |       | סטודנט               | התבסס על פרטי לימוד          | בחירה בה          |                                |
|            |       | נם דמי קבלה בלבד     | ה בחשבון של לימודים ע        | לקיחר 💿           |                                |
|            |       | נם דמי רישום בלבד    | ה בחשבון של לימודים ע        | לקיחר             |                                |
|            |       | נם דמי קבלה או רישום | ה בחשבון של לימודים ע<br>    | לקיחר             |                                |
|            |       | סוגי תוכנית          | ת 0י                         |                   |                                |
|            | עו    |                      | ניונ                         |                   | מסך <b>עריבת וריאנט חדש</b>    |
| <u>+</u>   | עד    |                      | U.                           | שלב               |                                |
| <b>T</b>   | עד    |                      | נקדמות                       | סיווג הת          | מחולק למספר פרמטרים            |
| <b>1</b>   | עד    |                      | נ אקדמית                     | התמחוח            |                                |
|            |       |                      |                              |                   | שיש למלא בדי ליצוו             |
|            |       | דנט                  | זתבסס על תכונות סטו          | בחירה בה          |                                |
|            | עד    |                      | זטודנט                       | מספר ס            | וו אנט דוו ש.                  |
| <u> </u>   | עד    |                      | פחה<br>כוו                   | שם משכ<br>מתחכ זי | משמעות בל הבמנוב               |
| <u> </u>   | עד    |                      | ייי<br>סטודנטים              | קרוצת נ           | נוסנועווו בי בו נוסו           |
| <b>T</b>   | עד    |                      | שירות                        | סטטוס /           | מפורנות בעמוד הבא              |
| <b>1</b>   | עד    |                      |                              | קמפוס             |                                |
| 1          | עד    |                      | רגונית                       | יחידה או (3       | )                              |
| <u>*</u>   | עד    |                      | מגורים                       | סטטוס נ           |                                |
| <u></u>    | עד    |                      | רים                          | ארץ מגוו          |                                |
|            | עד    |                      | זגורים                       | מדינת מ           |                                |
| □          |       |                      | ווים                         | מחודנאגו          |                                |
| <b>•</b>   | עד    |                      | i                            | קוהורטה           |                                |
|            |       |                      |                              |                   |                                |
|            |       | יית שכר לימוד סטודנט | התבסס על שדה קטגורי          | בחירה בה          |                                |
| <u></u>    | עד    |                      | מוש                          | לא בשינ           |                                |
| <u> </u>   | עד    |                      | מוש                          | לא בשינ           | /                              |
|            | עד    |                      |                              | מקדמה             |                                |

#### יצירת וריאנט חדש

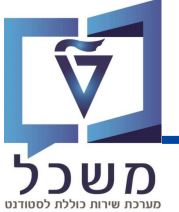

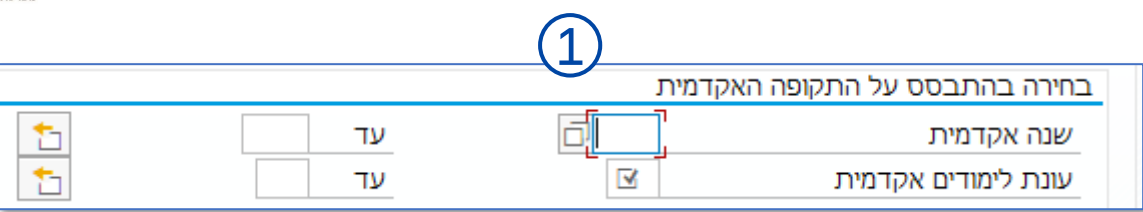

תקופה אקדמית - שדה חובה: בחרי את תוקף הווריאנט ע"פ שנה אקדמית וסמסטר.

|      | (2)                                            |  |  |  |  |  |
|------|------------------------------------------------|--|--|--|--|--|
|      | בחירה בהתבסס על פרטי לימוד סטודנט              |  |  |  |  |  |
|      | לקיחה בחשבון של לימודים עם דמי קבלה בלבד       |  |  |  |  |  |
|      | 🔾 לקיחה בחשבון של לימודים עם דמי רישום בלבד    |  |  |  |  |  |
|      | לקיחה בחשבון של לימודים עם דמי קבלה או רישום 🔾 |  |  |  |  |  |
|      | תכניות 🔷 סוגי תוכנית 💽                         |  |  |  |  |  |
| עד 📩 | זיהוי תכנית                                    |  |  |  |  |  |
| עד 📩 | סוג תכנית                                      |  |  |  |  |  |
| עד 🔄 | שלב                                            |  |  |  |  |  |
| עד 🔄 | סיווג התקדמות                                  |  |  |  |  |  |
| עד 🔄 | התמחות אקדמית                                  |  |  |  |  |  |

**פרטי לימוד –** שדה רשות: בחרי את דמי הקבלה ו/או הרישום שיתקבלו בווריאנט ואת תכנית הלימודים

. 💽 🖛 (תוכניות או סוגי תוכנית) על ידי סימונם 🚺

במידה ותסמני **תוכניות**, תיפתח חלונית **מונח חיפוש** – בחלונית זו ניתן לצמצם את החיפוש על פי

| 💿 תכניות      | ) סוגי תוכנית     | ולטה: לדוג' – 🛛 |
|---------------|-------------------|-----------------|
| זיהוי תכנית   | עד 📑              |                 |
| סוג תכנית     | 🖬 הגבל טווח ערכים | < 1             |
| שלב           |                   |                 |
| סיווג התקדמות |                   | -2              |
| התמחות אקדמית |                   |                 |

במידה ותסמני **סוגי תובניות**, תיפתח חלונית עם סוגי תובניות הלימודים לבחירה,

למשל סטודנט לתואר ראשון.

| סוג תכנית – תיאור       | סוג תכנית |
|-------------------------|-----------|
|                         |           |
| לימודי המשך             | CE        |
| תואר דוקטור (לא ברפואה) | DR        |
| תואר שני                | MAST      |
| לרפואה שנים לא קליניות  | MD        |
| לא אקדמי                | NA        |
| קדם אקדמאים             | PRE       |
| מכינה קורסים אחרים      | PREO      |
| קדם מכינה               | PREP      |
| סטודנט לתואר ראשון      | UG        |
|                         | 1         |

#### יצירת וריאנט חדש

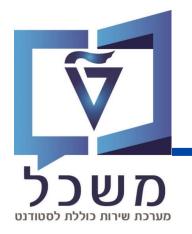

|   |    | (3) |                               |
|---|----|-----|-------------------------------|
|   |    |     | בחירה בהתבסס על תכונות סטודנט |
| 5 | עד |     | מספר סטודנט                   |
| 5 | עד |     | שם משפחה                      |
| 5 | עד |     | מספ <mark>ר</mark> זיהוי      |
|   | עד |     | קבוצת סטודנטים                |
|   | עד |     | סטטוס שירות                   |
|   | עד |     | קמפוס                         |

תכונות הסטודנט - שדה רשות: מלאי את הערכים בהתאם לדו"ח שאת רוצה להפיק.

לחצי על שדה המילוי 🧾 להצגת אפשרויות בחירה.

| (4)                                           |    |           |  |  |  |  |
|-----------------------------------------------|----|-----------|--|--|--|--|
| בחירה בהתבסס על שדה קטגוריית שכר לימוד סטודנט |    |           |  |  |  |  |
| <u>*</u>                                      | עד | לא בשימוש |  |  |  |  |
| <b>*</b>                                      | עד | לא בשימוש |  |  |  |  |
| <b>*</b>                                      | עד | מקדמה     |  |  |  |  |
| <b>*</b>                                      | עד | נלווים    |  |  |  |  |
| <b>1</b>                                      | עד | מראש      |  |  |  |  |

שבר לימוד - שדה רשות: מלאי את הערכים בהתאם לדו"ח שאת רוצה להפיק.

| להצגת אפשרויות בחירה. |  | לחצי על שדה המילוי |
|-----------------------|--|--------------------|
|-----------------------|--|--------------------|

בסיום מילוי השדות הרלוונטיים, לחצי על 🔁 תכונות 🛛 תועברי למסך תכונות וריאנט: 🌀

| *0 🏹 🖓 🖓       | * # H 🖶 😢 🔕 🔊 | ₿≫          | · 🥑            |
|----------------|---------------|-------------|----------------|
|                |               | U           | תכונות ואריינג |
|                |               | ןצאת מסך 🚺  | השתמש בהי 💉    |
|                |               | SCHOLARSHI1 | שם ואריאנט     |
| הקצאת מסך      |               |             | תיאור          |
| נוצר מסך בחירה |               | קע          | רק עיבוד ברי 🗌 |
| 1000 🔽         |               | נט          | הגנה על וריא 🗌 |
|                |               | ולור        | הענה רה רהו    |

הזיני את תיאור הווריאנט לבחירתך, ולחצי 📙 לשמירה.

כעת הווריאנט החדש שבנית יופיע באפשרויות בפעם הבאה.